Выполните Шаги 1-3 по инструкции, размещенные в общих действиях.

ШАГ 1. Подключение

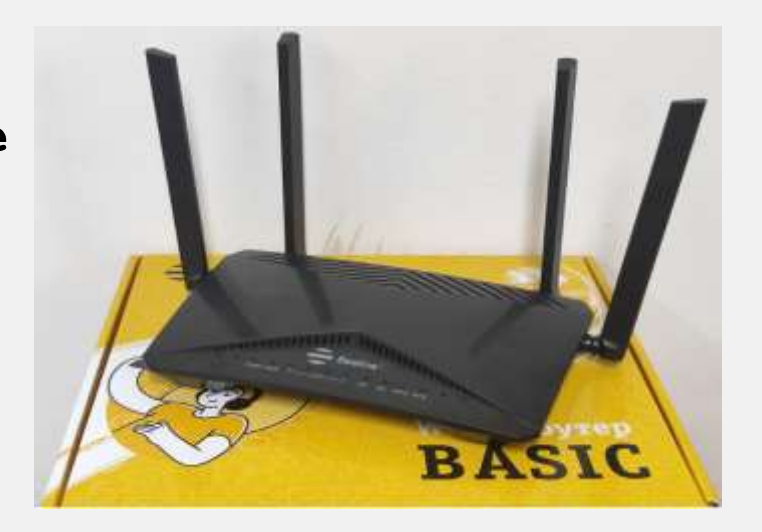

- 1. LAN-порт для подключения устройств.
- 2. WAN nopt.
- 3. Питание 220 V

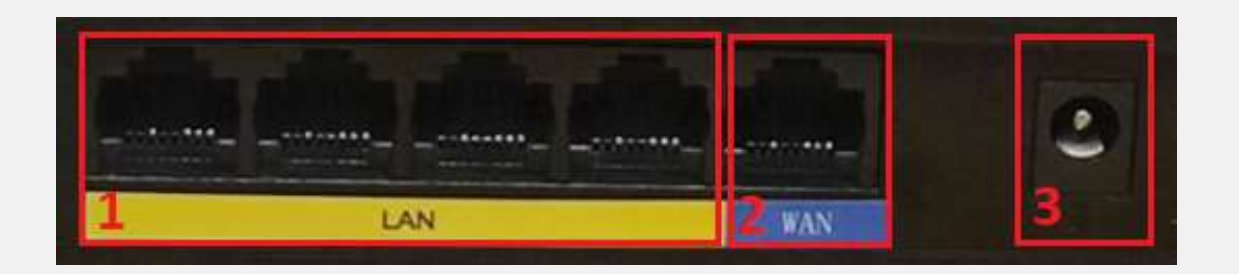

### ШАГ 2. Прошивка

Для начала работы нужно скачать файл прошивки для Вашей аппаратной версии устройства с официального сайта beeline.kz

### ШАГ 2.1. Как узнать аппаратную версию роутера F10-D?

- Откройте браузер, желательно Google chrome.
- В адресной строке наберите IP адрес: **192.168.1.1** Вы попадете на страницу входа в интерфейс роутера
- Введите пароль для входа в интерфейс (По умолчанию: admin) и нажмите кнопку **Login**

| Welcor | ne Beeline WiF | i poyTep web se | ttings |  |
|--------|----------------|-----------------|--------|--|
|        | admin          |                 |        |  |
|        | A              |                 |        |  |
|        |                |                 |        |  |

Как узнать аппаратную версию роутера F10-D (продолжение)?

- Перейдите во вкладку Status, далее в Basic Information
- Обратите внимание на тип версии в поле Firmware Version:
- ✓ F10DVN необходимо установить прошивку F10DVN;
- ✓ F10DVG необходимо установить прошивку F10DVG.

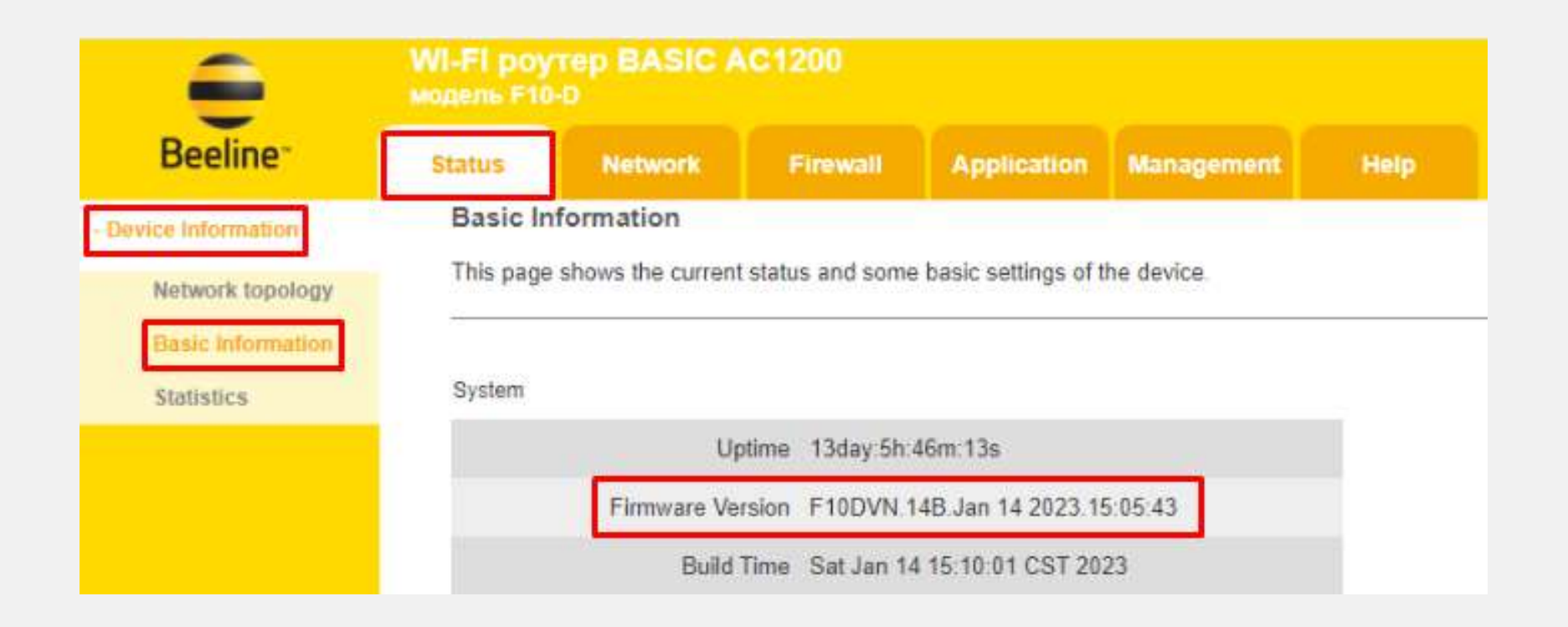

### ШАГ 2. Прошивка (продолжение).

ШАГ 2.2.

- После того, как определили аппаратную версию устройства и скачали нужный файл прошивки, на верхней панели интерфейса выберите пункт
  Management и в раскрывшемся ниже окне Device Management далее вкладку – Upgrade Firmware
- Вы попадете на страницу прошивки вашего роутера

| -                    | WI-FI роутер BASIC AC1200<br>модель F10-D                                                                                                    |         |          |             |            |      |           |                      |  |
|----------------------|----------------------------------------------------------------------------------------------------|---------|----------|-------------|------------|------|-----------|----------------------|--|
| Beeline <sup>~</sup> | Status                                                                                                    | Network | Firewall | Application | Management | Help | Diagnosis | 。<br>s Logout Reboot |  |
|                      | Upgrade Firmware                                                                                                    |         |          |             |            |      |           |                      |  |
| + User Management    | This page allows you to upgrade the Access Point firmware to the latest version. Please note, do not power off the device during the upload as it may crash the system. |         |          |             |            |      |           | ring the             |  |
| - Device Management  |                                                                                                    |         |          |             |            |      |           |                      |  |
| Save/Reload Settings | Firmware Version: F10DVN.14B.Jan 14 2023.15:05:43                                                                                                    |         |          |             |            |      |           |                      |  |
| Upgrade Firmware     | Select File: Выберите файл не выбран                                                                                                    |         |          |             |            |      |           |                      |  |
| + Log                | Upload                                                                                                    | d Rese  | t        |             |            |      |           |                      |  |

| -                    | WI-FI роутер BASIC AC1200<br>модель F10-D                                                                                                    |         |          |             |            |      |                       |  |  |
|----------------------|----------------------------------------------------------------------------------------------------|---------|----------|-------------|------------|------|-----------------------|--|--|
| Beeline <sup>-</sup> | Status                                                                                                    | Network | Firewall | Application | Management | Help | Diagnosis Logout Rebo |  |  |
| + User Management    | Upgrade Firmware<br>This page allows you to upgrade the Access Point firmware to the latest version. Please note, do not power off the device during the |         |          |             |            |      |                       |  |  |
| - Device Management  | upload as it may crash the system.                                                                                                    |         |          |             |            |      |                       |  |  |
| Save/Reload Settings | Firmware Version: F10DVN.14B. Jan 14 2023.15:05:43                                                                                                    |         |          |             |            |      |                       |  |  |
| Upgrade Firmware     | Select File: Выберите файл Файл не выбран                                                                                                    |         |          |             |            |      |                       |  |  |
| + Log                | Upload                                                                                                    | i Rese  | 1        |             |            |      |                       |  |  |

### ШАГ З. Установка прошивки:

- Выберите ранее скачанный файл прошивки нажав на кнопку Выберите файл
- После выбора файла, нажмите кнопку **Upload**.

Далее запускается процесс обновления прошивки.

#### ШАГ З. Установка прошивки (продолжение):

#### Важно!

- Во время обновления прошивки, индикаторы на роутере могут гаснуть, моргать, интернет может отключится до завершения процесса прошивки это нормально.
- Процесс прошивки может занять от 2 до 10 минут.
- Ваш роутер снова начнет процесс прошивки и через 2-10 минут будет работать на обновленной прошивке, которая прошла тесты и зарекомендовала себя как более стабильная по сравнению с заводской прошивкой.

#### ШАГ 4. Сброс настроек роутера

Внимание! Данное действие не обязательно и можно выполнять только если у Вас есть опыт первичной настройки роутера.

- После обновления прошивки на роутере, необходимо сделать полный сброс настроек (**Restore Default**).
- После завершения полного сброса, выполнить настройку роутера, согласно инструкции на сайте <u>beeline.kz</u> (Подключение и настройки Как настроить Wi-Fi-роутер вручную?.
- Если у Вас нет опыта первичной настройки роутера или после обновления прошивки у Вас не восстановился доступ к интернету, позвоните в Call-центр (<u>beeline.kz</u> - Наши контакты).